## CARSI 用户资源访问流程

## (Sage 现刊数据库(国内平台))

- 使用非校园 IP 地址打开浏览器,访问 Sage 现刊数据库(国内平台) <u>http://sage.cnpereading.com/</u>。
   注:本资源目前仅支持 PC 端 CARSI 访问,建议使用 PC 端访问。
- 2. 点击顶栏右侧 My Account:

|                                                                             |                                                                | My Account Language +                                        |
|-----------------------------------------------------------------------------|----------------------------------------------------------------|--------------------------------------------------------------|
| Sage <b>尿</b> el <sup>i</sup> ng  易阅:                                       | Ĩ                                                              | Browse My Tools - Search Journals Q                          |
|                                                                             | Search Journals                                                | Advanced                                                     |
| Browse Jour                                                                 | nals By Discipline                                             | Browse A-Z                                                   |
| Social Sciences & Humanities                                                | Health Sciences                                                | Sage Journals                                                |
| Life & Biomedical Sciences                                                  | Materials Science & Engineering                                |                                                              |
| Welcome to the Sage Journals CNPIEC<br>please visit www.sagepub.com. User G | c platform. Here you can browse full text articles fro<br>uide | m over 900 Sage journals. For further information about Sage |

3. 在弹出的登录窗口中,点击 Login with CARSI 图标:

| s      | ign in to my Accoun      | t  |
|--------|--------------------------|----|
| Email: |                          |    |
|        |                          |    |
| Passw  | ord:                     |    |
|        |                          |    |
| 🗸 Ren  | nember me                |    |
|        | Sign In                  |    |
|        | Login with               |    |
|        | CARSI                    |    |
|        | Forgotten your password? |    |
|        | Set new password         |    |
| Re     | egister for an Accour    | nt |
|        | Register                 |    |
| _      |                          |    |
|        |                          |    |

本文档由 Sage 出版公司提供,符合资源上线要求。

4. 选中用户所属高校,如"北京师范大学",并点击登录按钮。

| 教育网联邦认证与资源共享基础设施<br>CERNET Authentication and Resource Straing Infrastructure | 关于CARSI 新闻                | 1公告 应用资源              | 会员单位  | CARSI文档 | 加入CARSI | 联系我们 | ②用户登录 | € 管理员登录 | EN |
|-------------------------------------------------------------------------------|---------------------------|-----------------------|-------|---------|---------|------|-------|---------|----|
|                                                                               |                           |                       | 用户登录  |         |         |      |       |         |    |
| 北京师范大学                                                                        |                           |                       |       |         |         | ×    | 登录    |         |    |
| 北京师范大学(Beijing                                                                | ) Normal University)      |                       |       |         |         |      | Û     |         |    |
| 全部 <u>A</u> B C D F                                                           | GHJKLMN                   | ΡQSTWX١               | ′ Z   |         |         |      |       |         |    |
| 阿坝师范学院(Aba T                                                                  | eachers University)       |                       |       |         |         |      | ^     |         |    |
| 安徽财经大学(Anhu                                                                   | i University of Finance a | nd Econonics)         |       |         |         |      |       |         |    |
| 安徽财贸职业学院(A                                                                    | nhui Finance And Trade    | Vocational College)   |       |         |         |      |       |         |    |
| 安徽城市管理职业学际                                                                    | 完(Anhui Vocational Co     | llege of City Managen | nent) |         |         |      |       |         |    |
| 安徽大学(Anhui Un                                                                 | iversity)                 |                       |       |         |         |      |       |         |    |
| 安徽工程大学 (Anhu                                                                  | i Polytechnic University  |                       |       |         |         |      |       |         |    |
| 安徽工业大学(Anhu                                                                   | i University of Technolo  | gy)                   |       |         |         |      |       |         |    |
| 安徽国际商务职业学际                                                                    | 売(Anhui Institute Of In   | ternational Business) |       |         |         |      |       |         |    |
| 安徽建筑大学(AHHU                                                                   | JI JIANZHU UNIVERSITY     | ")                    |       |         |         |      | ~     |         |    |
|                                                                               |                           |                       |       |         |         |      |       |         |    |

5. 在系统自动跳转的登录页面中,输入您所属高校的账号和密码。以北京师范大学 为例。

| 北京师范大学图お馆<br>Beijing Normal University Library |
|------------------------------------------------|
| 校本部登录:请使用数字京师(信息门<br>户)的学工号和密码登录。              |
| 珠海园区登录:请使用数字京师·珠海<br>(信息门户)的学工号和密码登录。          |
| 学工号 (UserID)                                   |
| 密码 (Password)                                  |
| 忘记密码:校本部;珠海园区<br>CARSI服务使用说明:校本部;珠海园区          |
| □ 不保存账号信息                                      |
| □ 清除历史授权信息                                     |
| 登录 Login                                       |

本文档由 Sage 出版公司提供,符合资源上线要求。

6. 登录成功后自动跳转至 Sage 现刊数据库(国内平台)

|                                                                          |                                                                                      | Beijing Normal University My Account Language |
|--------------------------------------------------------------------------|--------------------------------------------------------------------------------------|-----------------------------------------------|
| Sage <b>尿</b> ểng 湯调                                                     | 通                                                                                    | Browse My Tools - Search Journals Q           |
|                                                                          | Search Journals                                                                      | Q<br>Advanced                                 |
|                                                                          |                                                                                      |                                               |
| Browse Jou                                                               | rnals By Discipline                                                                  | Browse A-Z                                    |
| Browse Jou<br>Social Sciences & Humanities                               | rnals By Discipline<br>Health Sciences                                               | Browse A-Z<br>Sage Journals                   |
| Browse Jou<br>Social Sciences & Humanities<br>Life & Biomedical Sciences | Image: second system         Health Sciences         Materials Science & Engineering | Browse A-Z<br>Sage Journals                   |
| Browse Jou<br>Social Sciences & Humanities<br>Life & Biomedical Sciences | Health Sciences Materials Science & Engineering                                      | Browse A-Z<br>Sage Journals                   |

注:在 CARSI 成功跳转后页面右上方会显示学校名称,可以访问和下载机构订阅 期刊数据库全文。如需进一步使用个性化功能(保存检索结果,设置提醒服务等), 需要点击 My Account 注册登录 Sage 期刊平台个人账户。

本文档由 Sage 出版公司提供,符合资源上线要求。